## Comment récupérer des ressources sur M@gistère?

1/ Se connecter au portail m@gistère via ArenB – Sconet : <u>https://magistere.education.fr/ac-amiens/</u>

| G   m@gistere amiens - Reche ×                                                                                                    | X Académie d'Amiens × + C ♀ m@qistere amiens → ☆ 自 ♥ ♣ ♠                                                            |
|----------------------------------------------------------------------------------------------------|----------------------------------------------------------------------------------------------------|
| ACADÉMIE D'AMIENS                                                                                                    |                                                                                                    |
| HINISTER<br>HELEOCATION NATIONALE<br>DE LEDECATION NATIONALE<br>DE LEDECATIONE<br>DE LEDECATION DE LEDECATION DE LEDECATION NATIONALE<br>DE LEDECATION DE LEDECATION DE | L'école<br>change avec<br>le numérique<br>#EcoleNumerique                                                           |
| Connectez vous à M@gistère                                                                                                    |                                                                                                    |
| VOTRE PLATEFORME E                                                                                                    | DE FORMATION CONTINUE                                                                                               |
|                                                                                                    |                                                                                                    |
| Je suis enseignant ou personnei d'un établissement<br>dépendant <b>de l'académie d'Amiens</b>                                                                                                    | Je suis enseignant ou étudiant d'un établissement<br>dépendant de l'enseignement supérieur<br>Connexion             |
| Je ne substas de l'académie d'Amiens<br>Exemples : Juine adresse email de type prenom nom@ac-<br>acaremie.fr ou prenom nom@education.gouv/fr                                                                                                    | Exemples : j'ai une adresse email fournie par une université,<br>une ESPé, une école ou par Canopé (Réseau Renater) |
| Besoin baide pour vous connecter ?                                                                                                    | ou connexion directe à M@gistère                                                                                    |
| 2/ Cliquer sur « <u>connexion</u> ».                                                                                                    |                                                                                                    |

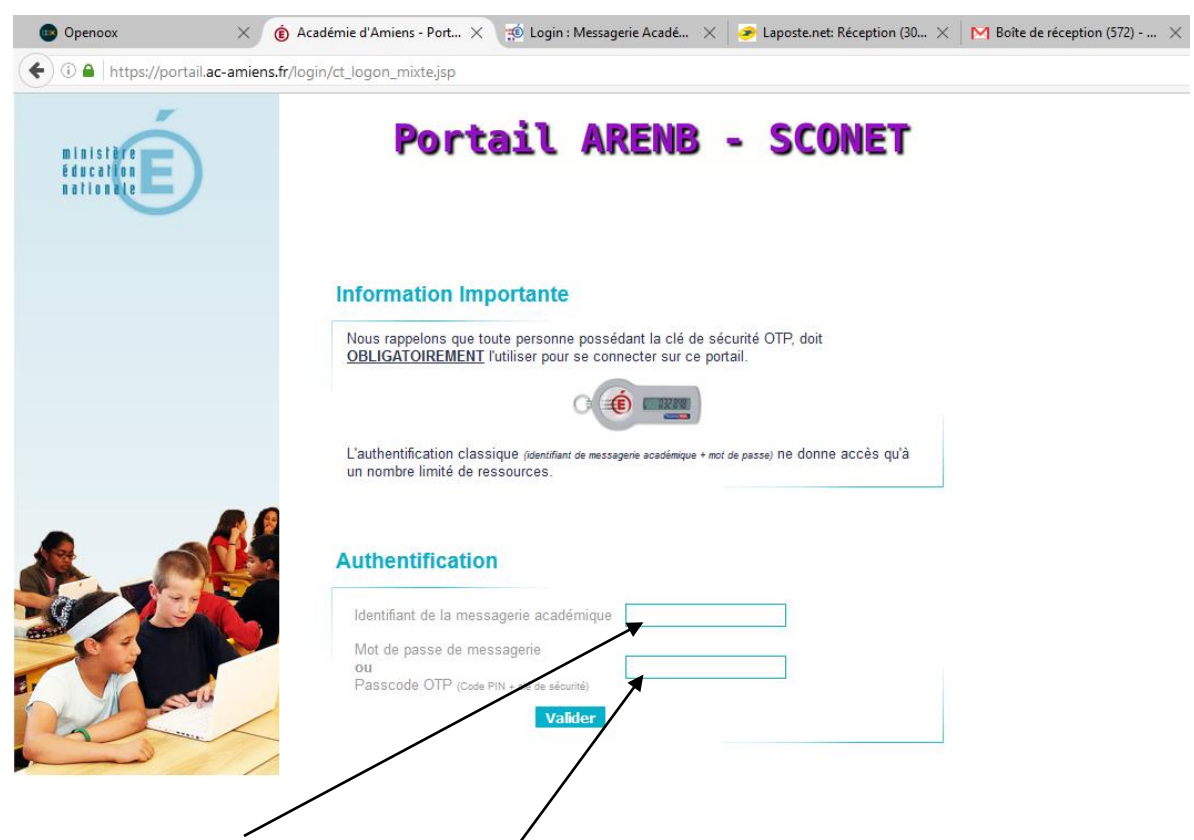

3/ Saisir son « <u>identifiant</u> » et son « <u>mot dé passe</u> » de messagerie académique.

4/ Vous êtes maintenant dans M@gistère et vous pouvez apercevoir les <u>parcours</u> dans lesquels vous avez été inscrit.

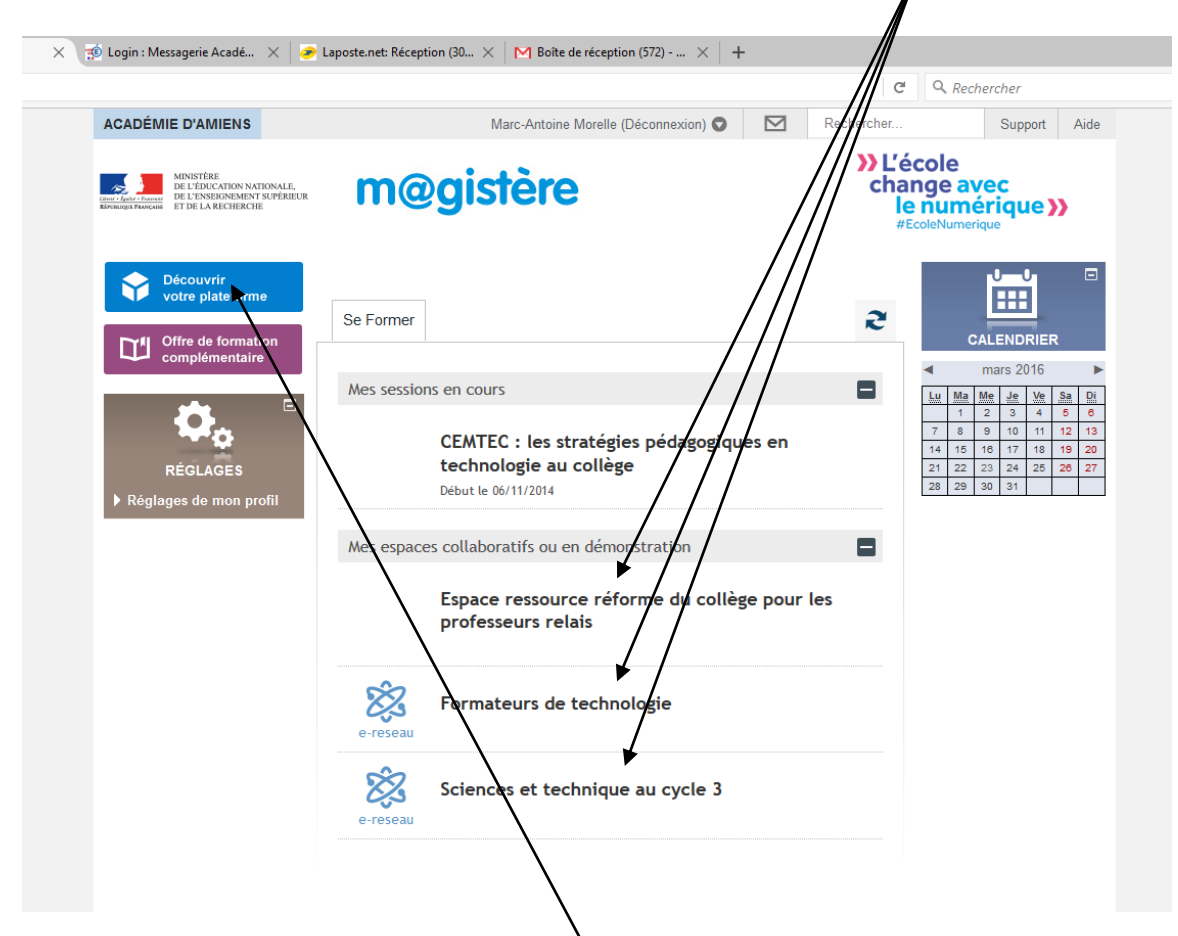

5/ En cliquant sur un parcours, vous pourrez accéder aux ressources associées à celui-ci...

## 6/ Pour vous inscrire sur un nouveau parcours

Une fois connecté à Magistère, cliquer sur « Découvrir votre plateforme »

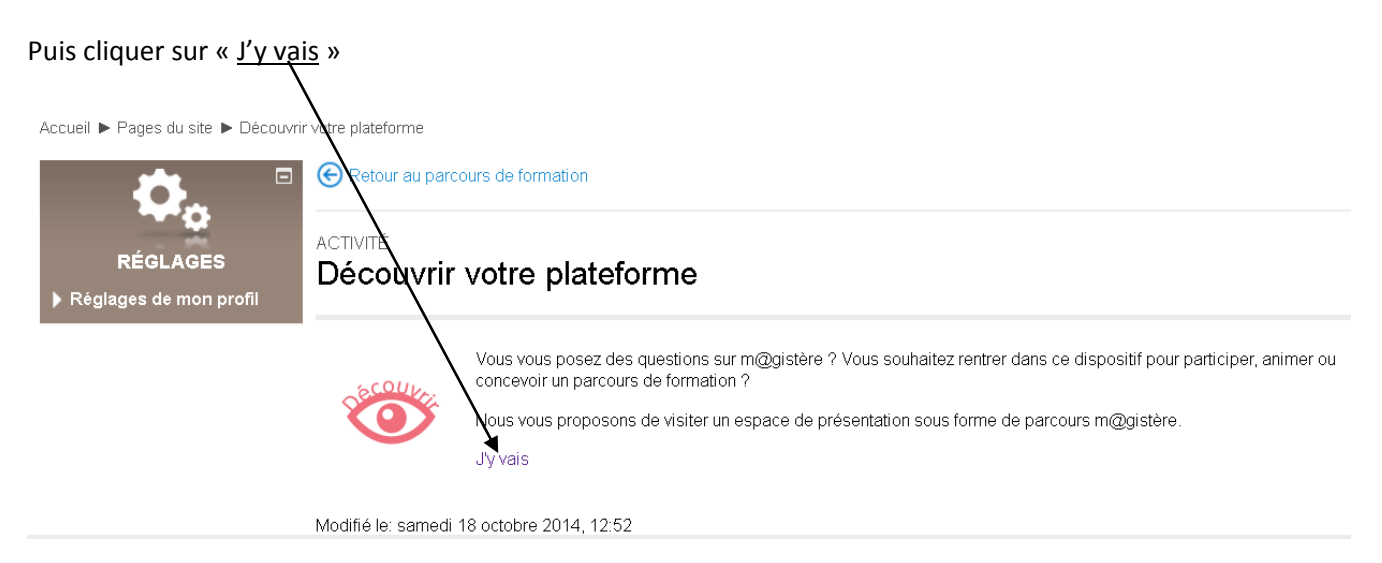

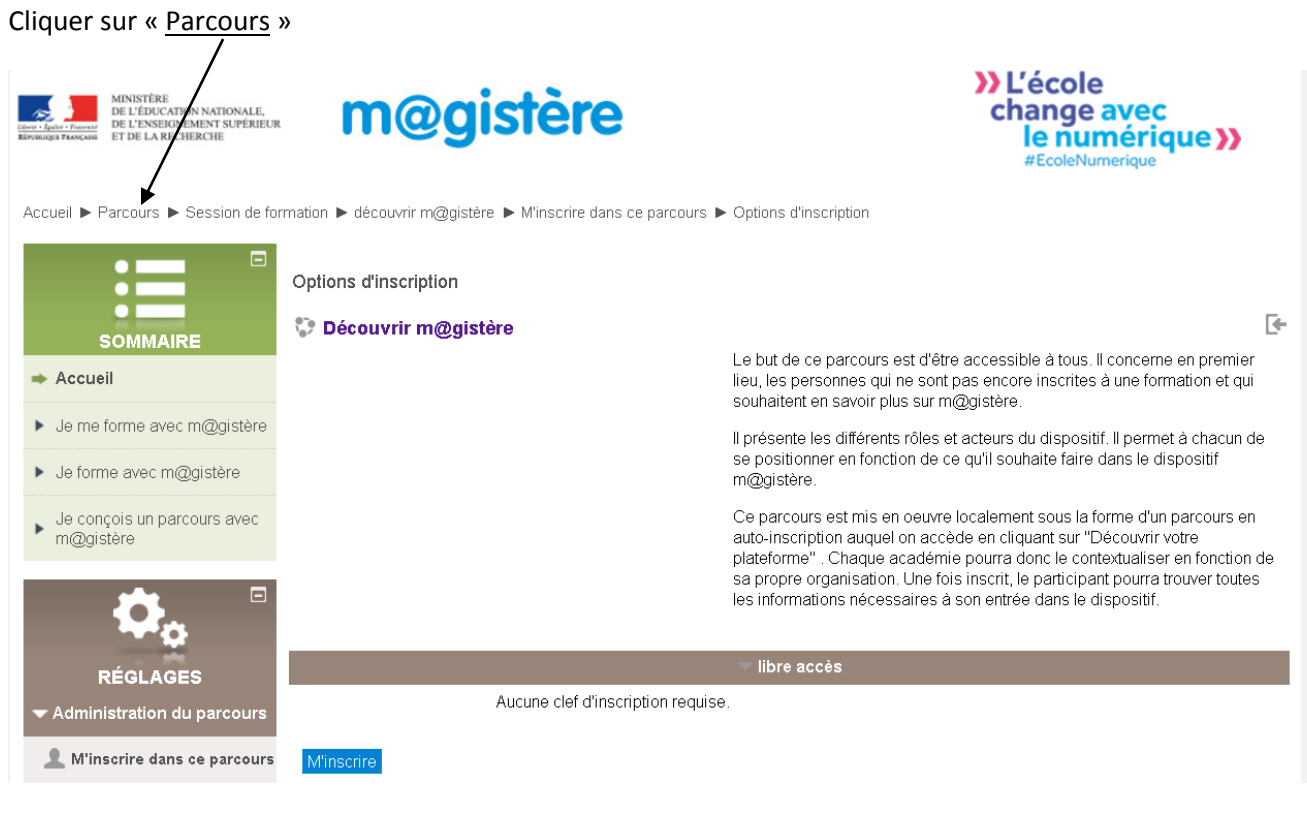

Saisir le nom du parcours dans la rubrique « Rechercher des parcours »

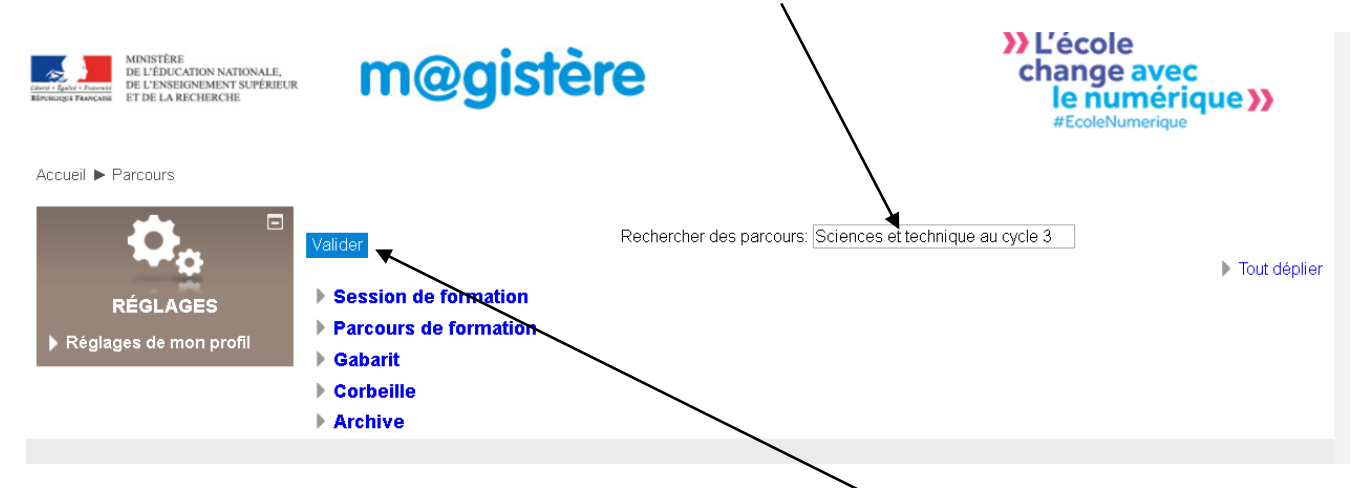

Ou cliquer sur le lien suivant : https://magistere.education.fr/ac-amiens/course/index.php

Exemple : saisir « Sciences et technique au cycle 3 » puis cliquer sur valider

>> L'école m@gistère change avec le numérique >> t technique au cycle 3 Accueil 🕨 Parcours 🕨 Rechercher 🕨 Résultats de la recherche: 1 . Sciences et technique au cycle 3 12 RÉGLAGE Espace à compléter pour la mise en réseau d'un groupe d'enseignants afin de résoudre des problématiques professionnelles rencontrées dans la pratique. glages de mon p Espace de travail organisé par thématique et complété au fur et à mesure Catégorie: Espaces collaboratifs Rechercher des parcours: Sciences et technique au cycle 3 Valider

Cliquer sur le nom du parcours trouvé

Utiliser la clé d'inscription fournie, au besoin.